## S'ABONNER AUX COURRIELS TÉLÉPAC ET LES CONSULTER

## 1<sup>ère</sup> ÉTAPE

Se rendre à l'adresse : <u>https://www.telepac.agriculture.gouv.fr/telepac/auth/accueil.action</u>

Vous arrivez sur la page d'accueil de Télépac.

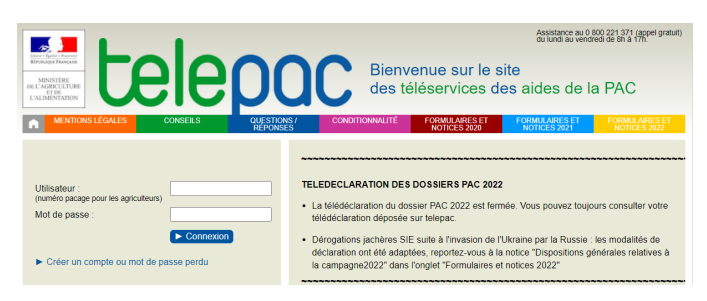

## 2<sup>ème</sup> ÉTAPE

Connectez-vous comme vous le faites habituellement avec votre numéro pacage et votre mot de passe (1) et cliquez sur Connexion (2).

| Utilisateur :<br>(numéro pacage pour les agriculteurs) | 1           |
|--------------------------------------------------------|-------------|
| Mot de passe :                                         | 1           |
| 2                                                      | ► Connexion |
| Créer un compte ou mot de passe perdu                  |             |

## 3<sup>ème</sup> ÉTAPE

Vous arrivez directement dans l'accueil de votre compte Télépac, puis cliquez sur la campagne de votre choix (**3**).

|                                                                                                    | Assistance au 0 800 221 371 (appel gratuit)  Décommexion du lundi au vendredi de 8h à 17h.                                                                                                    |  |
|----------------------------------------------------------------------------------------------------|----------------------------------------------------------------------------------------------------|--|
| MINISTER<br>DELAGRICLIURE<br>ELADRICLIURE<br>ELADRICLIURE<br>ELADRICLIURE                                         | Bienvenue sur le site<br>des téléservices des aides de la PAC                                                                                                    |  |
| MENTIONS LÉGALES CO                                                                                               | NSEILS QUESTIONS / CONDITIONNALITÉ FORMULAIRES ET FORMULAIRES ET NOTICES 2020 NOTICES 2021 NOTICES 2020                                                                                                    |  |
| N° PACAGE : 1<br>EARLJ<br>N° SIRET :<br>Derrière connexion le 1008/2022 à 11/28-12<br>Modifier votre mot de passe | TELEDECLARATION DU DOSSIER PAC 2022           • La télédéclaration des dossiers PAC 2022 est fermée.           • Dérogations jachéres SIE suite à l'invasion de l'Ukraine par la Russie : les modalités de déclaration ont été adaptées, reportez-vois à la notice 'Dispositions généries relatives à la campagne 2022' dans longial 'Formulaires et notices |  |
| Téléprocédures                                                                                                    | 2022" ci-dessus                                                                                                    |  |
| Mes données et documents                                                                                          | TELEDECLARATION DES DEMANDES D'AIDES BOVINES 2022                                                                                                    |  |
| <ul> <li>Données de l'exploitation</li> <li>Données d'élevage</li> <li>Campagne 2022</li> </ul>                   | <ul> <li>Les télédéclarations des demandes d'aide aux bovins allaitants (ABA), d'aide aux bovins laitiers (ABL), d'aides aux<br/>veaux sous la mère et aux veaux bio (VSLM) pour 2022 sont fermées.</li> </ul>                                                                                                    |  |
| <ul> <li>Campagne 2021</li> <li>Campagne 2020</li> <li>Campagne 2010</li> </ul>                                   | 021<br>120<br>Mise à jour des données de votre exploitation                                                                                                    |  |
| Campagne 2019     Campagne 2018     Campagne 2017                                                                 | <ul> <li>Si nécessaire, mettez à jour vos données d'exploitation (identification, contacts, adresses, associés, coordonnées<br/>bancaires) à partir des rubriques "Données de l'exploitation" et "Rélérences bancaires".</li> </ul>                                                                                                    |  |
| Campagne 2016     Campagne 2015     Campagne 2014                                                                 | Telepac sur mobile                                                                                                    |  |
| <ul> <li>Campagne 2013</li> </ul>                                                                                 | Installez l'application telepac mobile sur votre smartphone ou votre tablette Androïd.                                                                                                    |  |
| <ul> <li>Campagne 2012</li> <li>Campagne 2011</li> </ul>                                                          | Vous recevrez directement sur votre mobile des messages vous informant en temps réel du versement de vos aides<br>PAC ou de l'arrivée d'un nouveau courrier de la DDT(M).                                                                                                    |  |
| <ul> <li>Campagne 2010</li> <li>Campagne 2009</li> </ul>                                                          | Vos relevés de paiement et vos courriers seront disponibles sur le mobile et vous pourrez les consulter immédiatement.                                                                                                    |  |
| Campagne 2008<br>Campagne 2007                                                                                    | ***************************************                                                                                                    |  |
|                                                                                                    | Dans votre espace Données et documents                                                                                                    |  |

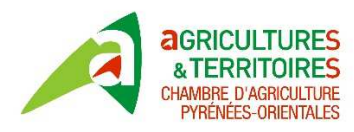

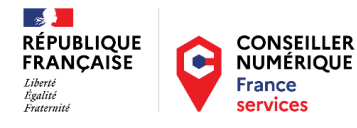

Une nouvelle fenêtre s'ouvre et vous choisissez le courrier que vous souhaitez lire en cliquant dessus... (4).

Les courriers de la DDTM sont disponibles au fur et à mesure de leur édition.

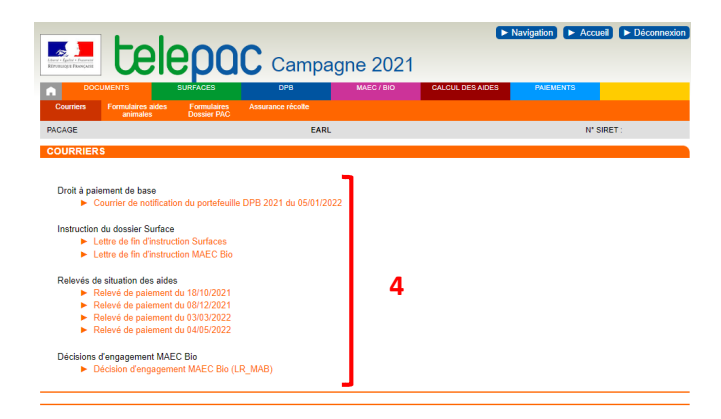

Pour pouvoir recevoir les courriers envoyés par la DDTM dans son compte Télépac il faut y être abonné.

Se rendre dans le sous onglet "Abonnements courriels Télépac" (1) puis cocher la case "Je souhaite recevoir .. (2),". Vous finissez par Enregistrer (3).

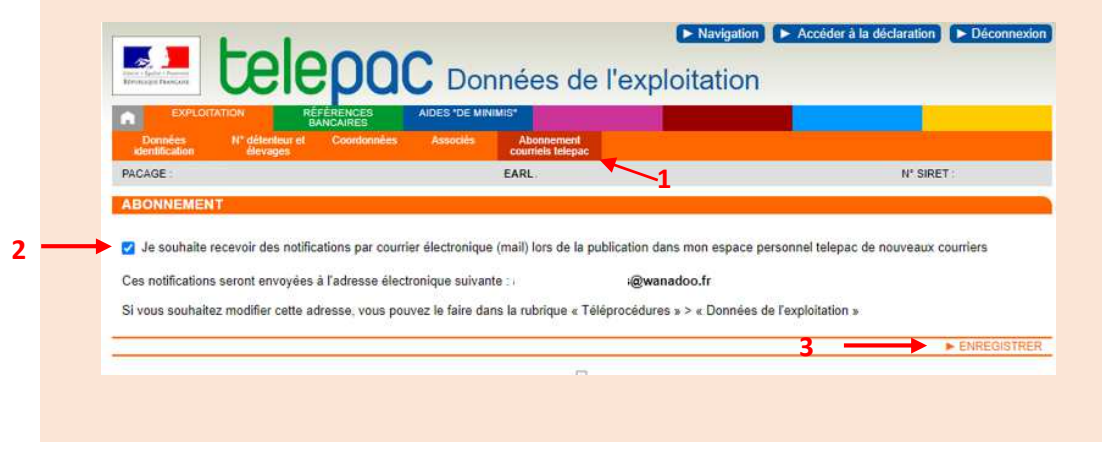

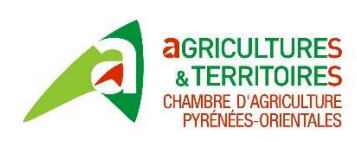

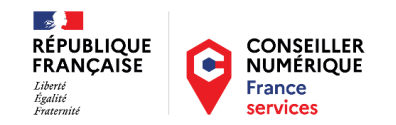